## Converting an SPSS File to Excel *Tutorial*

The following instructions are for a Windows lab machine.

- 1. Save the SPSS file (I'll call it myfile.sav) to your Desktop.
- 2. Open SPSS (by searching for SPSS in the start menu on the bottom left).
- 3. From within SPSS, open the file.
- 4. Select File...Save As...Excel 2007 through 2010 (.xlsx).
- 5. Name the file and click  $\mathsf{OK}.$
- 6. You will have to save each sheet separately.